## MS Teams - Mute/Unmute

## Summary:

During a conference call or phone call, participants are able to mute their line so there is minimal background noise on the call. The best method of keeping the call noise-free is for all participants to mute their landlines while they are not speaking. There are a few ways to do so.

## **Muting:**

There are a few ways to mute your mic on a call or a conference call.

- Conference call:
  - o Press the microphone icon in the Teams Meeting
- Desktop Phone:
  - Press the microphone icon on the phone (It will turn red when you are muted)
  - Select the icon button on the screen (this will either be a touch screen or a button next to the icon)
  - Press \*6 on the dial pad

## **Unmuting:**

There are few ways to unmute your mic on a call or conference call.

- Conference Call:
  - Press the microphone icon in the Team Meeting
- Desktop phone:
  - Press the microphone icon on the phone
  - Select the icon button on the screen (this will either be a touch screen or a button next to the icon)
  - Press \*6 on the dial pad

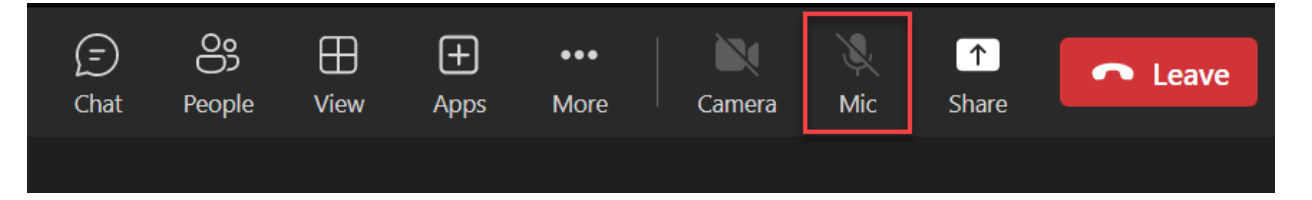